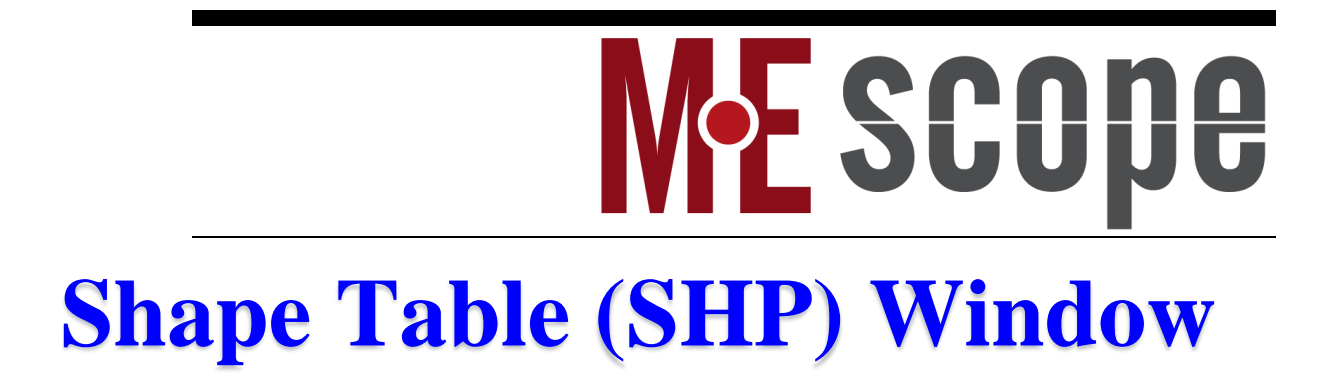

March 7, 2025

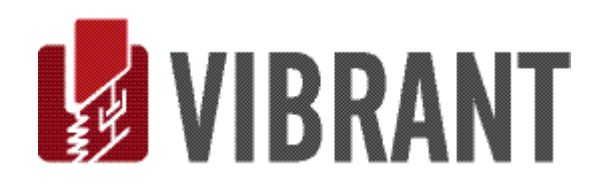

#### Notice

Information in this document is subject to change without notice and does not represent a commitment on the part of Vibrant Technology. Except as otherwise noted, names, companies, and data used in examples, sample outputs, or screen shots, are fictitious and are used solely to illustrate potential applications of the software.

#### Warranty

Vibrant Technology, Inc. warrants that (a) the software in this product will perform substantially in accordance with the accompanying documentation, for a period of one (1) year from the date of delivery, and that (b) any hardware accompanying the software will be free from defects in materials and workmanship for a period of one (1) year from the date of delivery. During this period, if a defect is reported to Vibrant Technology, replacement software or hardware will be provided to the customer at no cost, excluding delivery charges. Any replacement software will be warranted for the remainder of the original warranty period or thirty (30) days, whichever is longer.

This warranty shall not apply to defects resulting from improper or inadequate maintenance by the customer, customer supplied software or interfacing, unauthorized modification or misuse, operation outside of the environmental specifications for the product, or improper site preparation or maintenance.

If the software does not materially operate as warranted above, the sole remedy of the customer (and the entire liability of Vibrant Technology) shall be the correction or detour of programming errors attributable to Vibrant Technology. The software should not be relied on as the sole basis to solve a problem whose incorrect solution could result in injury to a person or property. If the software is employed in such a manner, it is at the entire risk of the customer, and Vibrant Technology disclaims all liability for such misuse.

NO OTHER WARRANTY IS EXPRESSED OR IMPLIED. VIBRANT TECHNOLOGY SPECIFICALLY MAKES NO WARRANTY OF ANY KIND WITH REGARD TO THIS MATERIAL, INCLUDING, BUT NOT LIMITED TO, THE IMPLIED WARRANTIES OF MERCHANT ABILITY AND FITNESS FOR A PARTICULAR PURPOSE.

THE REMEDIES PROVIDED HEREIN ARE THE CUSTOMER'S SOLE AND EXCLUSIVE REMEDIES. VIBRANT TECHNOLOGY SHALL NOT BE LIABLE FOR ANY DIRECT, INDIRECT, SPECIAL, INCIDENTAL, OR CONSEQUENTIAL DAMAGES IN CONNECTION WITH THE FURNISHING, PERFORMANCE, OR USE OF THIS PRODUCT, WHETHER BASED ON CONTRACT, TORT, OR ANY OTHER LEGAL THEORY.

#### **Copyright**

The software described in this document is copyrighted by Vibrant Technology, Inc. or its suppliers and is protected by United States copyright laws and international treaty provisions. Unauthorized reproduction or distribution of this program, or any portion of it, may result in severe civil and criminal penalties, and will be prosecuted to the maximum extent possible under the law.

You may make copies of the software only for backup or archival purposes. No part of this manual may be reproduced or transmitted in any form or by any means for any purpose without the express written permission of Vibrant Technology.

Copyright © 1992-2025 by Vibrant Technology, Inc. All rights reserved. Printed in the United States of America.

#### Vibrant Technology, Inc.

13275 East Fremont Place Suite 200 Centennial, CO 80112 USA phone: (831) 430-9045 fax: (831) 430-9057 E-mail: support@vibetech.com http://www.vibetech.com

# **Table of Contents**

| Shape Table (SHP) Window                  | 6  |
|-------------------------------------------|----|
| Opening a Window                          | 6  |
| Shapes & M#s Spreadsheets                 | 7  |
| Right Click Menus                         | 7  |
| Re-Ordering Spreadsheet Columns           | 7  |
| Spreadsheet Vertical Scrolling            | 7  |
| Spreadsheet Text Size                     | 7  |
| Cut, Copy & Paste Text                    | 7  |
| Showing & Hiding Spreadsheet Columns      | 7  |
| Reset Spreadsheet Column Widths           | 8  |
| Re-Ordering Spreadsheet Columns           | 8  |
| Shapes Spreadsheet                        | 8  |
| File Menu                                 | 8  |
| File   Save Shape Table                   | 8  |
| File   Save Shape Table As                | 8  |
| File   Export Shape Table                 | 8  |
| UFF File Export                           | 9  |
| File   Copy to Clipboard   Shapes SS      | 9  |
| File   Copy to Clipboard   M#s SS         | 9  |
| File   Print   Shapes SS                  | 9  |
| File   Print   M#s SS                     | 9  |
| File   Shape Table Properties             | 10 |
| File   Shape Table Options                | 10 |
| Animation Tab                             | 10 |
| Show Hide Tab                             | 10 |
| Contour Colors Tab                        | 11 |
| High & Low Contour Limits                 | 11 |
| File   Close Shape Table                  | 11 |
| Importing Shapes Using Spreadsheet Format | 11 |
| Creating a .TXT File Template             | 11 |
| Add Your Data to The .TXT File            | 11 |
| Import The .TXT File                      | 11 |
| Display Menu                              | 12 |
| Display   Center Shape Table Window       | 12 |
| Display   Toolbars                        | 12 |

| Display   M#s   Real<br>Display   M#s   Imaginary<br>Display   M#s   Magnitude | 12<br>12<br>12<br>12 |
|--------------------------------------------------------------------------------|----------------------|
| Display   M#s   Imaginary<br>Display   M#s   Magnitude                         | 12<br>12<br>12       |
| Display   M#s   Magnitude                                                      | 12<br>12             |
|                                                                                | 12                   |
| Display   M#s   Phase                                                          |                      |
| Display   M#s   Real and Imaginary                                             | 12                   |
| Display   M#s   Magnitude and Phase                                            | 12                   |
| Animated Display of Shapes                                                     | 12                   |
| Sweep Animation                                                                | 12                   |
| Sine Dwell Animation                                                           | 13                   |
| Stationary Dwell                                                               | 13                   |
| Which Shape Data is Displayed in Animation?                                    | 13                   |
| Displaying Shapes for Selected M#s                                             | 13                   |
| Displaying Shapes with Multiple Reference DOFs                                 | 13                   |
| Shapes Menu                                                                    | 14                   |
| Shapes   Select By                                                             | 14                   |
| Shapes   Select All                                                            | 14                   |
| Shapes   Invert Selection                                                      | 14                   |
| Shapes   Select None                                                           | 14                   |
| Shapes   Sort By                                                               | 14                   |
| Shapes   Move Selected Shapes Up or Down                                       | 15                   |
| Shapes   Add                                                                   | 15                   |
| Shapes   Delete Selected                                                       | 15                   |
| Shapes   Copy to File                                                          | 15                   |
| Shapes   Paste from File                                                       | 15                   |
| M#s Menu                                                                       | 16                   |
| Selected M#s                                                                   | 16                   |
| M#s   Select   Select By                                                       | 16                   |
| Start and Skip M#s                                                             | 16                   |
| By Units                                                                       | 16                   |
| By DOF                                                                         | 16                   |
| By Roving DOF                                                                  | 17                   |
| By Reference DOF                                                               | 17                   |
| By Point                                                                       | 17                   |
| By Direction                                                                   | 17                   |
| By Rectangular Matrix DOFs                                                     | 17                   |
| By Measurement Type                                                            | 17                   |

| By Data Type17By Label17By Label17By Source17By Source17M#s Select   Select All18M#s   Select   Invert Selection18M#s   Select   Select None18By DOF15By DOF15By Roving DOF16By Point16By Direction16By Direction15By Measurement Set15By Measurement Set15By Data Type15By Acoustic Source20M#s   Mote Selected22By Label20By Input Output22By Acoustic Source20M#s   Mote Selected22Edit Hend20Script   Shapes21Script   Display   Sine Dwell Cycles per Shape21Parameters22Script   Shapes   Select a Shape21Parameters22Script   Shapes   Select a Shape22Parameters22Parameters22Parameters22Parameters22Parameters22Parameters22Parameters22Parameters22Parameters22Parameters22Parameters22Parameters22Parameters22Parameters22Parameters22Parameters22                                                                                                    | By Measurement Set                             |    |
|----------------------------------------------------------------------------------------------------|------------------------------------------------|----|
| By Label       17         By Input Output       17         By Source       17         M#s   Select   Select All       18         M#s   Select   Invert Selection       18         M#s   Select   Select None       18         M#s   Select   Select None       18         M#s   Select   Select None       18         M#s   Select   Select None       18         M#s   Select   Select None       19         By Units       19         By DOF       19         By Roving DOF       19         By Reference DOF       19         By Point       19         By Rectangular Matrix DOFs       19         By Measurement Type       19         By Measurement Set       19         By Label       20         By Acoustic Source       20         By Acoustic Source       20         M#s   Move Selected Up or Down       20         M#s   Delet Selected       22         Edit   Indo       20         Edit Redo       20         Tools Save Shapes       20         Script   Menu       21         Script   Display   Sine Dwell Cycles per Shape       21         Parameter                                                                                                    | By Data Type                                   |    |
| By Input Output       17         By Source       17         M#s   Select   Select All       18         M#s   Select   Select None       18         M#s   Select   Select None       18         M#s   Select   Select None       18         M#s   Sort By       18         By Units       19         By DOF       16         By Reference DOF       19         By Direction       19         By Direction       19         By Measurement Type       16         By Actangular Matrix DOFs       19         By Data Type       19         By Label       20         By Acoustic Source       20         M#s   Add       20         M#s   Detee Selected Up or Down       20         M#s   Detee Selected       20         Edit Menu       20         Edit Redo       20         Script   Menu       20         Script   Display   Sine Dwell Cycles per Shape       21         Parameter       21         Parameters       21                                                                                                    | By Label                                       |    |
| By Source       17         M#s   Select   Select All       18         M#s   Select   Invert Selection       18         M#s   Select   Select None       18         M#s   Select   Select None       18         M#s   Select   Select None       18         M#s   Sort By       18         By Units       19         By DOF       19         By Roving DOF       19         By Reference DOF       19         By Direction       19         By Measurement Type       19         By Measurement Set       19         By Label       20         By Label       20         M#s   Add       22         M#s   Move Selected Up or Down       22         Edit Menu       22         Edit I Undo       22         Edit I Undo       22         Script   Menu       22         Script   Display   Sine Dwell Cycles per Shape       22         Parameter       22         Parameters       21         Parameters       21                                                                                                    | By Input Output                                |    |
| M#s   Select   Select All       18         M#s   Select   Invert Selection       18         M#s   Select   Select None       18         M#s   Sort By       18         By Units       16         By DOF       15         By Reference DOF       15         By Direction       15         By Retangular Matrix DOFs       15         By Measurement Type       15         By Measurement Set       15         By Label       20         By Label       20         By Label       20         By Acoustic Source       20         M#s   Add       20         M#s   Delete Selected       20         Edit   Undo       20         Edit   Redo       20         Script   Display   Sine Dwell Cycles per Shape       21         Parameters       21         Parameters       21         Parameters       21                                                                                                    | By Source                                      |    |
| M#s   Select   Invert Selection       18         M#s   Sort By       18         My Units       19         By Units       19         By DOF       19         By Reference DOF       19         By Direction       19         By Retransport       19         By Retransport       19         By Retransport       19         By Retransport       19         By Retransport       19         By Retransport       19         By Measurement Type       19         By Measurement Type       19         By Measurement Set       16         By Label       20         By Input Output       20         By Acoustic Source       20         M#s   Nove Selected Up or Down       20         M#s   Add       20         Edit   Undo       20         Edit   Redo       20         Cools Save Shapes       20         Script   Menu       20         Script   Shapes   Select a Shape       21         Parameter       21         Script   Shapes   Select a Shape       21         Parameters       21         Script   Shapes   Select a Sh                                                                                                    | M#s   Select   Select All                      |    |
| M#s   Select   Select None       18         M#s   Sort By       18         By Units       19         By DOF       19         By Reference DOF       19         By Point       19         By Direction       19         By Restangular Matrix DOFs       19         By Measurement Type       19         By Measurement Set       19         By Label       20         By Acoustic Source       20         M#s   Move Selected Up or Down       20         M#s   Medu       20         M#s   Medu       20         M#s   Medu       20         M#s   Menu       20         Script   Menu       20         Script   Sayes Shapes       21         Parameter       21         Parameters       21         Parameters       21         Parameters       21                                                                                                    | M#s   Select   Invert Selection                |    |
| M#s   Sort By       18         By Units       19         By DOF       19         By Reference DOF       19         By Reference DOF       19         By Point       19         By Direction       19         By Restangular Matrix DOFs       19         By Measurement Type       16         By Measurement Set       19         By Data Type       19         By Label       20         By Acoustic Source       20         M#s   Move Selected Up or Down       20         M#s   Delte Selected       20         Edit   Undo       20         Edit   Undo       20         Script   Menu       20         Script   Save Shapes       21         Parameter       21         Parameters       21         Parameters       21                                                                                                    | M#s   Select   Select None                     |    |
| By Units       15         By DOF       15         By Roving DOF       15         By Reference DOF       15         By Direction       15         By Direction       15         By Rectangular Matrix DOFs       15         By Measurement Type       15         By Measurement Type       15         By Measurement Set       16         By Data Type       15         By Label       20         By Input Output       20         By Acoustic Source       20         M#s   Move Selected Up or Down       20         M#s   Add       20         Edit Menu       20         Edit   Undo       20         Edit   Redo       20         Tools Menu       20         Script   Menu       20         Parameter       21         Parameter       21         Parameter       21         Parameters       21                                                                                                    | M#s   Sort By                                  |    |
| By DOF       15         By Roving DOF       15         By Reference DOF       15         By Direction       15         By Direction       15         By Rectangular Matrix DOFs       15         By Measurement Type       15         By Measurement Set       15         By Data Type       15         By Label       20         By Input Output       20         By Acoustic Source       20         M#s   Move Selected Up or Down       20         M#s   Add       20         Edit Menu       20         Edit   Undo       20         Edit   Redo       20         Tools Menu       20         Script   Mapes       21         Parameter       21         Parameters       21         Parameters       21                                                                                                    | By Units                                       |    |
| By Roving DOF.       15         By Reference DOF       16         By Point       16         By Direction       15         By Rectangular Matrix DOFs       16         By Measurement Type.       15         By Measurement Set       15         By Data Type.       15         By Label       20         By Acoustic Source       20         M#s   Move Selected Up or Down       20         M#s   Delete Selected       20         Edit Menu       20         Edit   Undo       20         Edit   Redo       20         Script Menu       20         Script   Display   Sine Dwell Cycles per Shape       21         Parameter       21         Parameters       21                                                                                                    | By DOF                                         |    |
| By Reference DOF15By Point16By Direction16By Rectangular Matrix DOFs16By Measurement Type15By Measurement Set15By Data Type16By Label20By Input Output20By Acoustic Source20M#s   Move Selected Up or Down20M#s   Delete Selected20Edit   Undo20Edit   Redo20Script   Save Shapes20Script   Display   Sine Dwell Cycles per Shape21Parameter21Parameters21Parameters21Parameters21Parameters21Parameters21Parameters21Parameters21Parameters21Parameters21Parameters21Parameters21Parameter21Parameter21Parameters21Parameter21Parameter21Parameter21Parameter21Parameter21Parameter21Parameter21Parameter21Parameter21Parameter21Parameter21Parameter21Parameter21Parameter21Parameter21Parameter21Parameter21Parameter21Parameter                                                                                                    | By Roving DOF                                  |    |
| By Point       15         By Direction       16         By Rectangular Matrix DOFs       15         By Measurement Type       15         By Measurement Set       19         By Data Type       19         By Label       20         By Input Output       20         By Acoustic Source       20         M#s   Move Selected Up or Down       20         M#s   Delete Selected       20         Edit   Undo       20         Edit   Redo       20         Tools Menu       20         Script   Display   Sine Dwell Cycles per Shape       21         Parameter       21         Parameters       21         Parameters       21                                                                                                    | By Reference DOF                               |    |
| By Direction       15         By Rectangular Matrix DOFs       16         By Measurement Type       15         By Measurement Set       15         By Data Type       15         By Label       20         By Input Output       20         By Acoustic Source       20         M#s   Move Selected Up or Down       20         M#s   Add       20         M#s   Delete Selected       20         Edit   Undo       20         Edit   Redo       20         Tools   Save Shapes       20         Script   Display   Sine Dwell Cycles per Shape       21         Parameter       21         Parameters       21         Parameters       21                                                                                                    | By Point                                       |    |
| By Rectangular Matrix DOFs       16         By Measurement Type       15         By Measurement Set       19         By Data Type       16         By Label       20         By Input Output       20         By Acoustic Source       20         M#s   Move Selected Up or Down       20         M#s   Add       20         Edit Menu       20         Edit I Undo       20         Edit   Redo       20         Script   Menu       20         Script   Display   Sine Dwell Cycles per Shape       21         Parameter       21         Parameters       21         Parameters       21         Parameters       21                                                                                                    | By Direction                                   |    |
| By Measurement Type                                                                                                    | By Rectangular Matrix DOFs                     |    |
| By Measurement Set15By Data Type15By Label20By Input Output20By Acoustic Source20M#s   Move Selected Up or Down20M#s   Add20M#s   Delete Selected20Edit Menu20Edit   Undo20Edit   Redo20Tools Menu20Script   Display   Sine Dwell Cycles per Shape21Parameters21Parameters21Parameters21Parameters21Parameters21Parameters21Parameters21Parameters21Parameters21Parameters21Parameters21Parameters21Parameters21Parameters21Parameters21Parameters21Parameters21Parameters21Parameters21Parameters21Parameters21Parameters21Parameters21                                                                                                    | By Measurement Type                            |    |
| By Data Type                                                                                                    | By Measurement Set                             |    |
| By Label.20By Input Output.20By Acoustic Source.20M#s   Move Selected Up or Down.20M#s   Add.20M#s   Delete Selected.20Edit Menu.20Edit I Undo.20Edit   Redo.20Tools Menu.20Tools   Save Shapes.20Script   Display   Sine Dwell Cycles per Shape.21Parameter.21Script   Shapes   Select a Shape.21Parameters.21Parameters.21                                                                                                    | By Data Type                                   |    |
| By Input Output       .20         By Acoustic Source       .20         M#s   Move Selected Up or Down       .20         M#s   Add       .20         M#s   Delete Selected       .20         Edit Menu       .20         Edit   Undo       .20         Edit   Redo       .20         Edit   Redo       .20         Edit   Redo       .20         Script Menu       .20         Script Menu       .20         Parameter       .21         Parameters       .21         Parameters       .21                                                                                                    | By Label                                       |    |
| By Acoustic Source.20M#s   Move Selected Up or Down.20M#s   Add.20M#s   Delete Selected.20Edit Menu.20Edit   Undo.20Edit   Redo.20Tools Menu.20Tools   Save Shapes.20Script Menu.21Script   Display   Sine Dwell Cycles per Shape.21Parameter.21Script   Shapes   Select a Shape.21Parameters.21Parameters.21                                                                                                    | By Input Output                                |    |
| M#s   Move Selected Up or Down       .20         M#s   Add       .20         M#s   Delete Selected       .20         Edit Menu       .20         Edit   Undo       .20         Edit   Undo       .20         Edit   Redo       .20         Tools Menu       .20         Tools Menu       .20         Script Menu       .20         Script   Display   Sine Dwell Cycles per Shape       .21         Parameter       .21         Script   Shapes   Select a Shape       .21         Parameters       .21                                                                                                    | By Acoustic Source                             |    |
| M#s   Add       .20         M#s   Delete Selected       .20         Edit Menu       .20         Edit   Undo       .20         Edit   Redo       .20         Edit   Redo       .20         Tools Menu       .20         Tools   Save Shapes       .20         Script Menu       .20         Script Menu       .20         Parameter       .21         Script   Display   Sine Dwell Cycles per Shape       .21         Parameter       .21         Parameters       .21         Parameters       .21                                                                                                    | M#s   Move Selected Up or Down                 |    |
| M#s   Delete Selected       .20         Edit Menu       .20         Edit   Undo       .20         Edit   Redo       .20         Edit   Redo       .20         Tools Menu       .20         Tools Menu       .20         Script Menu       .20         Script Menu       .20         Parameter       .21         Script   Display   Sine Dwell Cycles per Shape       .21         Parameter       .21         Script   Shapes   Select a Shape       .21         Parameters       .21                                                                                                    | M#s   Add                                      |    |
| Edit Menu20Edit   Undo20Edit   Redo20Tools Menu20Tools Menu20Script Menu20Script Menu21Script   Display   Sine Dwell Cycles per Shape21Parameter21Script   Shapes   Select a Shape21Parameters21Script   Shapes   Select a Shape21Script   Shapes   Select a Shape21Script   Shapes   Select   Select | M#s   Delete Selected                          |    |
| Edit   Undo       20         Edit   Redo       20         Tools Menu       20         Tools   Save Shapes       20         Script Menu       20         Script Menu       21         Script   Display   Sine Dwell Cycles per Shape       21         Parameter       21         Script   Shapes   Select a Shape       21         Parameters       21                                                                                                    | Edit Menu                                      | 20 |
| Edit   Redo       20         Tools Menu       20         Tools   Save Shapes       20         Script Menu       21         Script   Display   Sine Dwell Cycles per Shape       21         Parameter       21         Script   Shapes   Select a Shape       21         Parameters       21                                                                                                    | Edit   Undo                                    |    |
| Tools Menu       20         Tools   Save Shapes       20         Script Menu       21         Script   Display   Sine Dwell Cycles per Shape       21         Parameter       21         Script   Shapes   Select a Shape       21         Parameters       21                                                                                                    | Edit   Redo                                    |    |
| Tools   Save Shapes       20         Script Menu       21         Script   Display   Sine Dwell Cycles per Shape       21         Parameter       21         Script   Shapes   Select a Shape       21         Parameters       21                                                                                                    | Tools Menu                                     |    |
| Script Menu       21         Script   Display   Sine Dwell Cycles per Shape       21         Parameter       21         Script   Shapes   Select a Shape       21         Parameters       21                                                                                                    | Tools   Save Shapes                            |    |
| Script   Display   Sine Dwell Cycles per Shape       21         Parameter       21         Script   Shapes   Select a Shape       21         Parameters       21                                                                                                    | Script Menu                                    | 21 |
| Parameter                                                                                                    | Script   Display   Sine Dwell Cycles per Shape |    |
| Script   Shapes   Select a Shape                                                                                                    | Parameter                                      |    |
| Parameters                                                                                                    | Script   Shapes   Select a Shape               |    |
|                                                                                                    | Parameters                                     |    |
| Script   Shapes   Select                                                                                                    | Script   Shapes   Select                       |    |
| Parameters                                                                                                    | Parameters                                     |    |

| Script   Shapes   Color                    |    |
|--------------------------------------------|----|
| Parameter                                  |    |
| Script   Shapes   Label                    |    |
| Parameter                                  | 21 |
| Script   Shapes   Frequency                | 21 |
| Parameter                                  | 21 |
| Script   Shapes   Damping                  | 21 |
| Parameter                                  | 21 |
| Script   Shapes   Copy Cells to Clipboard  | 22 |
| Parameters                                 | 22 |
| Script   Shapes   Paste Clipboard to Cells | 22 |
| Parameters                                 | 22 |
| Script   Shapes   Copy Cell to Variable    | 22 |
| Parameters                                 | 22 |
| Script   Shapes   Paste Variable to Cell   | 22 |
| Parameters                                 | 22 |
| Script   Shapes   Create Data Block        | 23 |
| Parameters                                 | 23 |
| Script   M#s   Select                      | 23 |
| Parameters                                 | 23 |
| Script   M#s   Select an M#                | 23 |
| Parameters                                 | 23 |
| Script   M#s   Color                       | 23 |
| Parameter                                  | 23 |
| Script   M#s   Label                       | 23 |
| Parameter                                  | 23 |
| Script   M#s   DOF                         | 23 |
| Parameter                                  | 23 |
| Script   M#s   Units                       | 23 |
| Parameter                                  | 23 |
| Script   M#s   Measurement Type            | 24 |
| Parameter                                  | 24 |
| Script   M#s   Copy Cells to Clipboard     | 24 |
| Parameters                                 | 24 |
| Script   M#s   Paste Clipboard to Cells    | 24 |
| Parameters                                 | 24 |
| Script   M#s   Copy Cell to Variable       | 24 |

| Parameters                            | 24 |
|---------------------------------------|----|
| Script   M#s   Paste Variable to Cell | 24 |
| Parameters                            | 24 |

# Shape Table (SHP) Window

To enlarge this text, *click* on it, *hold down* the Ctrl key and *spin the mouse wheel*.

|                 | CONTRACTOR OF THE OWNER | COURSE OF CHES | _   |     |                |      |   |       |           |       |           |       |           |       |           |       | _ |
|-----------------|-------------------------|----------------|-----|-----|----------------|------|---|-------|-----------|-------|-----------|-------|-----------|-------|-----------|-------|---|
| 🧡 SHP: Mo       | de Shapes               |                |     |     |                |      |   |       |           |       |           |       |           |       |           |       | × |
| Shapes          | 5                       |                |     |     |                |      | _ |       |           |       |           |       |           |       |           |       |   |
| Select<br>Shape | Frequency<br>(or Time)  | Damping        | Uni | its | Damping<br>(%) |      |   |       |           |       |           |       |           |       |           |       |   |
| 1               | 164.91                  | 3.0849         | Hz  | ~   | 1.8703         |      |   |       |           |       |           |       |           |       |           |       |   |
| 2               | 224.39                  | 6.5723         | Hz  | ~   | 2.9278         |      |   |       |           |       |           |       |           |       |           |       |   |
| 3               | 347.47                  | 5.156          | Hz  | ~   | 1.4837         |      |   |       |           |       |           |       |           |       |           |       |   |
| 4               | 461.4                   | 10.727         | Hz  | ~   | 2.3243         |      |   |       |           |       |           |       |           |       |           |       |   |
| 5               | 492.81                  | 4.5975         | Hz  | ~   | 0.93286        |      |   |       |           |       |           |       |           |       |           |       |   |
| 6               | 635.09                  | 14.218         | Hz  | ~   | 2.2382         |      |   |       |           |       |           |       |           |       |           |       |   |
| 7               | 1108.2                  | 4.9637         | Hz  | ~   | 0.44791        |      |   |       |           |       |           |       |           |       |           |       |   |
| 8               | 1210.5                  | 7.1235         | Hz  | ~   | 0.58849        |      |   |       |           |       |           |       |           |       |           |       |   |
| 9               | 1322.6                  | 7.2505         | Hz  | ~   | 0.54819        |      |   |       |           |       |           |       |           |       |           |       |   |
| 10              | 1554.5                  | 17.328         | Hz  | ~   | 1.1146         |      |   |       |           |       |           |       |           |       |           |       |   |
| M#s             |                         |                |     |     |                |      |   |       |           |       |           |       |           |       |           |       |   |
| Select          | DOF                     | Unite          |     |     | Measureme      | ent  |   | Label | Shape     | 1     | Shape     | 2     | Shape     | 3     | Shape     | 4     | ^ |
| M#              | DOFS                    | Units          |     |     | Туре           |      |   | Label | Magnitude | Phase | Magnitude | Phase | Magnitude | Phase | Magnitude | Phase |   |
| M#1             | 1X:-15Z                 | g/lbf-sec      | ~   | Re  | sidue Mode S   | hape | ~ | Poly  | 100.95    | 0     | 269.44    | 0     | 56.849    | 0     | 78.807    | 0     |   |
| M#2             | 1Y:-15Z                 | g/lbf-sec      | ~   | Re  | sidue Mode S   | hape | ~ | Poly  | 97.611    | 180   | 7.0059    | 0     | 64.457    | 0     | 131.13    | 0     |   |
| M#3             | 1Z:-15Z                 | g/lbf-sec      | ~   | Re  | sidue Mode S   | hape | ~ | Poly  | 133.29    | 180   | 87.019    | 180   | 35.887    | 180   | 43.118    | 0     |   |
| M#4             | 2X:-15Z                 | g/lbf-sec      | ~   | Re  | sidue Mode S   | hape | ~ | Poly  | 93.812    | 0     | 252.79    | 0     | 82.71     | 0     | 78.443    | 0     |   |
| M#5             | 2Y:-15Z                 | g/lbf-sec      | ~   | Re  | sidue Mode S   | hape | ~ | Poly  | 36.725    | 180   | 7.4959    | 0     | 41.675    | 180   | 80.353    | 0     |   |
| M#6             | 2Z:-15Z                 | g/lbf-sec      | ~   | Re  | sidue Mode S   | hape | ~ | Poly  | 194.54    | 180   | 238.18    | 180   | 519.87    | 180   | 625.23    | 180   |   |
| M#7             | 3X:-15Z                 | g/lbf-sec      | ~   | Re  | sidue Mode S   | hape | ~ | Poly  | 79.997    | 0     | 209.87    | 0     | 48.49     | 0     | 65.575    | 180   |   |
| M#8             | 3Y:-15Z                 | g/lbf-sec      | ~   | Re  | sidue Mode S   | hape | ~ | Poly  | 44.973    | 0     | 4.548     | 180   | 181.01    | 180   | 15.269    | 180   |   |
| M#9             | 3Z:-15Z                 | g/lbf-sec      | ~   | Re  | sidue Mode S   | hape | ~ | Poly  | 192.56    | 180   | 149.67    | 180   | 1131.9    | 180   | 966.65    | 180   |   |
| M#10            | 4X:-15Z                 | g/lbf-sec      | ~   | Re  | sidue Mode S   | hape | ~ | Poly  | 93.035    | 0     | 204.99    | 0     | 27.866    | 0     | 155.36    | 180   |   |
| M#11            | 4Y:-15Z                 | g/lbf-sec      | ~   | Re  | sidue Mode S   | hape | ~ | Poly  | 141.12    | 0     | 18.336    | 0     | 305.24    | 180   | 14.93     | 180   |   |
| M#12            | 2 4Z:-15Z               | g/lbf-sec      | ~   | Re  | sidue Mode S   | hape | ~ | Poly  | 195.22    | 180   | 103.85    | 0     | 1691      | 180   | 201.94    | 180   |   |
| M#13            | 3 5X:-15Z               | g/lbf-sec      | ~   | Re  | sidue Mode S   | hape | ~ | Poly  | 91.036    | 0     | 200.38    | 0     | 6.3891    | 0     | 166.58    | 180   |   |
| M#14            | 4 5Y:-15Z               | g/lbf-sec      | ~   | Re  | sidue Mode S   | hape | ~ | Poly  | 217.81    | 0     | 15.755    | 0     | 381.48    | 180   | 41.151    | 0     |   |
| M#15            | 5 5Z:-15Z               | g/lbf-sec      | ~   | Re  | sidue Mode S   | hape | ~ | Poly  | 218.47    | 180   | 309.19    | 0     | 2016.4    | 180   | 974.95    | 0     |   |
| M#16            | 6X:-15Z                 | g/lbf-sec      | ~   | Re  | sidue Mode S   | hape | ~ | Poly  | 3.1109    | 0     | 199.93    | 0     | 0.97338   | 180   | 184.68    | 180   |   |
| M#13            | 7 6Y:-15Z               | g/lbf-sec      | ~   | Re  | sidue Mode S   | hape | ~ | Poly  | 221.82    | 0     | 46.681    | 180   | 376.78    | 180   | 105.21    | 180   |   |
| M#18            | 6Z:-15Z                 | g/lbf-sec      | ~   | Re  | sidue Mode S   | hape | ~ | Poly  | 24.651    | 180   | 358.74    | 0     | 16.348    | 0     | 1147.7    | 0     |   |
| M#19            | 9 7X:-15Z               | g/lbf-sec      | ~   | Re  | sidue Mode S   | hape | ~ | Poly  | 2.6799    | 0     | 205.95    | 0     | 4.1392    | 180   | 148.8     | 180   |   |
| M#20            | ) 7Y:-15Z               | g/lbf-sec      | ~   | Re  | sidue Mode S   | hape | ~ | Poly  | 138.68    | 0     | 3.5415    | 180   | 261.26    | 180   | 26.071    | 180   |   |
| M#21            | 7Z:-15Z                 | g/lbf-sec      | ~   | Re  | sidue Mode S   | hape | ~ | Poly  | 16.111    | 180   | 103.34    | 0     | 12.747    | 0     | 210.36    | 180   | ~ |
| <pre></pre>     |                         |                |     |     |                |      |   |       |           |       |           |       |           |       |           |       | 2 |

This chapter contains descriptions of the basic commands in the Shape Table (SHP) Window.

Only the commands for a **VT-620 Visual ODS** Package are documented in this chapter. Additional commands authorized by MEscope Options are documented in separate chapters. Execute **Help** | **License Manager** to verify the Options authorized by your MEscope license.

The Shape Table (SHP) window is used for,

- Viewing, editing, and performing math operations on operating deflection shapes (**ODS's**), mode shapes, acoustic shapes, and engineering data shapes
- Displaying shapes in animation on a 3D model in a *connected* Structure (STR) window

Menu command descriptions are ordered in this chapter by command menu (*from left to right*), and then by the commands in each menu (*from top to bottom*).

Each menu command is executed by choosing it from its command **menu**, or by *clicking* on its **Ribbon** or its **Tool** if it is on a **Toolbar**.

#### **Opening a Window**

To open a Shape Table (SHP) window in the Work Area,

- *Double click* on its name in either pane of the Current Project Panel
- Or *right click* on its name in either pane of the Current Project Panel and execute Open from the menu

# Shapes & M#s Spreadsheets

The Shape Table (SHP) window is divided into two spreadsheets, separated by a blue splitter bar.

The **Shapes** spreadsheet is (*above or left of*) the **blue splitter bar**.

The M#s spreadsheet is (*below or right of*) of the **blue splitter bar**.

• Drag the blue splitter bar in the window to make either spreadsheet larger

**Right Click Menus** 

• Right click on a spreadsheet to display a menu of *frequently used* spreadsheet commands

**Re-Ordering Spreadsheet Columns** 

• Click & drag the column header to move a spreadsheet column to a new position

#### Spreadsheet Vertical Scrolling

If a *vertical scroll bar* is displayed on the *right side* of a spreadsheet,

• Click on the spreadsheet and spin the mouse wheel to scroll the spreadsheet vertically

#### Spreadsheet Text Size

To change the text size in a spreadsheet,

• Click on the spreadsheet, *hold down the Ctrl key*, and *spin the mouse wheel* 

#### Cut, Copy & Paste Text

- *Select* one or more spreadsheet text cells
- Hold down the Ctrl key and,
  - Press the X key to cut the selected text to the Windows Clipboard
  - Press the C key to copy the selected text to the Windows Clipboard
  - Press the V key to paste text from the Windows Clipboard into the selected cells

#### Showing & Hiding Spreadsheet Columns

• *Right click* on the spreadsheet and execute Show Hide Columns from the menu

The File | Shape Table Options box will open displaying the Show Hide tab, as shown below

• Check columns to show them, and Un-check columns to hide them, and click on OK

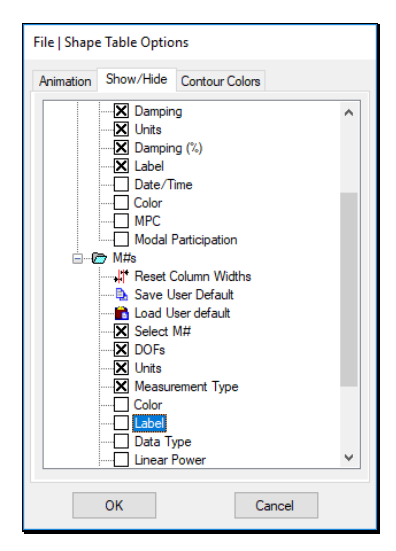

#### **Reset Spreadsheet Column Widths**

• *Right click* on the spreadsheet and execute **Reset Column Widths** from the menu

**Re-Ordering Spreadsheet Columns** 

• *Click & drag* the column header to move a column to a new position

# **Shapes Spreadsheet**

Each row of the Shapes spreadsheet contains a parameter for *each* shape in the Shape Table (SHP).

The Shapes spreadsheet contains the following *columns*,

- Select Shape button
- **Frequency** (or **Time**)
- Damping
- Units of frequency & damping (or time)
- Damping (%)
- Label
- Date Time
- Color

Shape color (used during animation if **Animate Using the Shape Color** is *checked* on the **Animation** tab in the **File** | **Shape Table Options**.

# **File Menu**

This menu is also displayed when you right-click in the spreadsheet area of a Shape Table (SHP) window.

#### File | Save Shape Table

Saves the Shape Table (SHP) file into the *current* Project file on disk.

# File | Save Shape Table As

Saves a *copy* of the Shape Table (SHP) file with a *new name* into the *current* Project file on disk.

#### File | Export Shape Table

Exports the data in a Shape Table (SHP) window to a disk file in an external file format.

When this command is executed, the Windows File Save As dialog box is opened

- Choose an export file format from the Save as type list
- Choose a disk folder in which to save the file or create a new one
- Type the desired file name into the **File name** box
- *Click* on the **Save** button

## **UFF File Export**

The table below shows the **Data Set Type** that is created when a Shape Table (**SHP**) is exported to a disk file in **UFF** format.

If the Shape Table (**SHP**) *is connected* to a Structure (**STR**) file, a dialog box will open asking if you want to export both the Shape Table (**SHP**) & Structure (**STR**) files together in the same file.

- *Click* on **Yes** to export both files together in the same file
- *Click* on **No** to export only the Shape Table (SHP) file

UFF only supports Global (X, Y, Z) coordinates, so shape components are converted from Measurement Axes to Global (X, Y, Z) coordinates when exported to a UFF file.

| MEscope File              | Type of Data                                                                              | UFF Data Type |
|---------------------------|-------------------------------------------------------------------------------------------|---------------|
| Structure (STR)           | Structure Points & Lines                                                                  | 15 & 82       |
| Shape Table (SHP)         | Shapes                                                                                    | 55            |
| Data Block ( <b>BLK</b> ) | Time Waveforms, FRFs,<br>Transmissibility's, Auto &<br>Cross Spectra, Fourier<br>Spectra. | 58            |

#### File | Copy to Clipboard | Shapes SS

Copies the **Shapes** spreadsheet to the Windows Clipboard.

#### File | Copy to Clipboard | M#s SS

Copies the M#s spreadsheet to the Windows Clipboard.

#### File | Print | Shapes SS

Prints the Shapes spreadsheet on the Windows printer.

The installed Windows printer must be a graphics printer to use this command.

#### File | Print | M#s SS

Prints the M#s spreadsheet on the Windows printer.

The installed Windows printer must be a graphics printer to use this command.

#### File | Shape Table Properties

Opens the Shape Properties dialog box, as shown below.

| File   Shape Table Prop | erties |      |
|-------------------------|--------|------|
| Label                   |        |      |
| Machine Speed           | 0      | Hz ~ |
|                         | Notes  |      |
|                         |        | ^    |
|                         |        | ~    |
|                         | ОК     |      |

#### File | Shape Table Options

Opens the Shape Table (SHP) Options box.

| File   Shape Table Opti | ions                                                                     |
|-------------------------|--------------------------------------------------------------------------|
| Animation Show/Hide     | Contour Colors                                                           |
| Ungrouped               | ~                                                                        |
|                         | 3 Contour Colors                                                         |
|                         | 3 Colors                                                                 |
|                         | 4 Colors                                                                 |
|                         | 8 Colors                                                                 |
|                         | Black and White                                                          |
|                         | Load User Default                                                        |
|                         | Save User Default                                                        |
|                         | <ul> <li>✓ Interpolate Colors</li> <li>☐ Scale between limits</li> </ul> |
|                         | 1 High Limit                                                             |
|                         | 0 Low Limit                                                              |
|                         | Distribution: Default ~                                                  |
| ОК                      | Cancel                                                                   |

#### **Animation Tab**

During Sweep animation, the number of Sine Dwell Cycles per Shape is executed before displaying the next shape.

If Line Color uses Shape Color is checked, the Shape color is used as the Line color during animation.

#### Show Hide Tab

Shows or hides columns of the Shapes or M#s spreadsheets.

- Right click on the Shapes or M#s spreadsheets and select Show Hide Columns from the menu
  - *Check* columns to *show* them
  - *Un-Check* columns to *hide* them

# Contour Colors Tab

Contour colors are used by the following commands,

- Display | MAC
- Display | Source Rank
- Commands in the **Deflection** | **Contours Menu** in a *connected* Structure (**STR**) window

# High & Low Contour Limits

High & Low Limits are entered into the High Limit and Low Limit boxes above & below the color bar.

If the **Low Limit = 50** and the **High Limit = 100**, then color contours will only be displayed for shape values between 50 & 100.

Values *above* or *below* the limits are displayed using the **limit** colors.

If shape data at a Point is *only one dimensional* (only one of the **Deflection** | **X**, **Y**, **Z** commands is *checked*), then contours are displayed for shape values between *Plus & Minus* limits.

If shape data at a Point is *more than one dimensional*, contours are displayed for *shape magnitudes* between positive *Low & High* limits.

# File | Close Shape Table

Closes the Shape Table (SHP) window.

Any window can also be closed by *clicking* on the close button in the *upper right corner* of the window.

# Importing Shapes Using Spreadsheet Format

Use the Shape Table (SHP) spreadsheet (.TXT) file format to import shape data in ASCII text spreadsheet format

The Shape Table (SHP) spreadsheet format is columns of text separated by *delimiters*, such as *commas* or *tab* characters.

#### Creating a .TXT File Template

To create an **.TXT** file template,

- Start with any Shape Table (SHP) file in MEscope
- Open the Shape Table (SHP) file
- Execute File | Export and export the file in .TXT format

#### Add Your Data to The .TXT File

- Open the .TXT file in a spreadsheet program like MS Excel or a word processor like MS Word
- Replace the shape data in the spreadsheet columns with your data
- Edit the other information where applicable
- Save the file to disk

# Import The .TXT File

Make sure that the **.TXT** file is no longer open in the spreadsheet or word processor program before importing it to **MEscope**.

• Execute File | Import | Shape Table in the MEscope window and import the .TXT File

# **Display Menu**

This menu is also displayed when you right-click in the spreadsheet area of a Shape Table (SHP) window.

#### Display | Center Shape Table Window

Centers the Shape Table (SHP) window in the Work Area of the MEscope window.

**Repeated execution** of this command alternately centers the window and returns it to its former position.

#### Display / Toolbars

If *checked*, the Toolbars are displayed in the Shape Table (SHP) window

#### Display / Split

Toggles the display of the **Shapes** spreadsheet and the **M#s** spreadsheet in a Shape Table (**SHP**) window between *side-by-side* & *upper-lower* format.

- In *side-by-side* format, the **Shapes** spreadsheet *is on the left* and the **M#s** spreadsheet *is on the right* of the **blue splitter bar**
- In *upper-lower* format, the **Shapes** spreadsheet *is above*, and the **M#s** spreadsheet *is below* the **blue splitter bar**

#### Display | M#s | Real

Displays the *real part* of all shape components (M#s) in the M#s spreadsheet.

#### Display | M#s | Imaginary

Displays the *imaginary part* of all shape components (M#s) in the M#s spreadsheet.

#### Display | M#s | Magnitude

Displays the *magnitude* of all shape components (M#s) in the M#s spreadsheet.

#### Display | M#s | Phase

Displays the *phase* of all shape components (M#s) in the M#s spreadsheet.

#### Display | M#s | Real and Imaginary

Displays the *real & imaginary parts* of all shape components (M#s) in the M#s spreadsheet.

#### Display | M#s | Magnitude and Phase

Displays the *magnitude & phase* of all shape components (M#s) in the M#s spreadsheet.

#### Animated Display of Shapes

To create an animated shape display, measurement data is retrieved from the Shape Table (SHP) for *all Linked M#s* on the structure model in the *connected* Structure (STR) window.

Shape animation is initiated by executing Animate | Animate a Shape in the *connected* Structure (STR) window.

#### **Sweep** Animation

When Animate | Sweep is checked in the connected Structure (STR) window,

- Shapes are *successively selected*, and the shape data for the *currently selected shape* is displayed as the animated shape using **Sine Dwell** Animation
- The number of **Sine Dwell cycles per Shape** is executed before the next shape is selected
- This number of Sine Dwell cycles per Shape is edited on the Animation tab in the File | Shape Table Options box

#### Sine Dwell Animation

When Animate | Sine Dwell is checked in the connected Structure (STR) window,

• Each shape is multiplied by **sine values** (evenly spaced between values of **-1 & +1**) to provide sinusoidal modulation of the shape data

#### Stationary Dwell

When Animate | Stationary Dwell is checked in the connected Structure (STR) window,

• The measurement (M#) values for the *selected* shape are displayed *without sinusoidal modulation* 

Which Shape Data is Displayed in Animation?

- If **Display** | **M#s** | **Real** is *checked*, the Real part of the **M#** data is displayed
- If **Display** | **M#s** | **Imaginary** is *checked*, the Imaginary part of the **M#** data is displayed
- Otherwise, the *complex* (*magnitude & phase*) of the M# data is displayed during shape animation

#### **Displaying Shapes for Selected M#s**

- If M#s are selected, values for the selected and Linked M#s are used for the animated shape
- If M#s are not selected, values for all Linked M#s are used for the animated shape

#### Displaying Shapes with Multiple Reference DOFs

When animation is initiated from a Shape Table (SHP) with *multiple reference* DOFs, the M#s | Select | Select By dialog box will open.

ODS's or mode shapes can only be displayed *from one reference at a time*.

• Choose a Reference DOF, and press the Select button to display shapes for the selected Reference DOF

| SHP: Slinky Residues                            | ×      |
|-------------------------------------------------|--------|
| Select By                                       |        |
| Reference DOF                                   | $\sim$ |
| 1Z<br>2Z<br>4Z<br>6Z<br>8Z<br>10Z<br>12Z<br>14Z | < >    |
| Select Close                                    |        |

# **Shapes Menu**

This menu is also displayed when you right-click in the spreadsheet area of a Shape Table (SHP) window.

#### Shapes / Select By

Selects shapes according to several different shape properties.

• A property is chosen from the list in the **Select By** dialog box

| SHP: Slinky Residues                                   | Х |
|--------------------------------------------------------|---|
| Select By                                              |   |
| Frequency (or Time)                                    | ~ |
| 339.979<br>423.0203<br>752.6062<br>813.769<br>978.2101 |   |
| Select Close                                           |   |

#### Shapes / Select All

Selects all shapes.

## Shapes / Invert Selection

Changes *un-selected* shapes to *selected* and *selected* to *un-selected* shapes.

#### Shapes | Select None

Un-selects all shapes.

• Double click on the Shape column heading in the Shapes spreadsheet to select or un-select all shapes

#### Shapes / Sort By

Sorts shapes according to a chosen shape property.

• A property is chosen from the list in the **Sort By** dialog box

| Shapes   Sort By                                                                   |                     |
|------------------------------------------------------------------------------------|---------------------|
| Sort By<br>Select From<br>164.9516<br>224.5737<br>347.5616<br>460.5925<br>492.8348 | Frequency (or Time) |
| 635.1871<br>1108.26<br>1210.591                                                    |                     |
| Renumber M#s                                                                       | O Descending        |
| Sort                                                                               | Close               |

#### Shapes | Move Selected Shapes Up or Down

Moves the *selected shapes* upward (or downward) in the **Shapes spreadsheet** each time this command is executed.

#### Shapes | Add

Adds new shapes to a Shape Table (SHP).

Shape data can be added in several ways,

- Double click on a column heading and enter data into the dialog box for all (or selected) shapes
- *Click* on a spreadsheet cell and type in data
- Use the keyboard Ctrl C & Ctrl V commands to copy data between spreadsheet cells
- Choose items from the **drop-down list** in a cell when available

#### Shapes / Delete Selected

Deletes *selected* Shapes from a Shape Table (SHP).

#### Shapes / Copy to File

Copies all (or selected) shapes and all (or selected) M#s of each shape into a new Shape Table (SHP) file.

#### Shapes / Paste from File

Pastes shapes from another Shape Table (SHP) file into the current Shape Table (SHP).

- When this command is executed, a Shape Table (SHP) Selection dialog box is opened
- *Choose* a Shape Table (SHP) to paste from, and *click* on OK

| Edit   Paste Shapes from File - SHP: EMA Modes                                                                            |  |  |
|----------------------------------------------------------------------------------------------------|--|--|
| Select a Shape Table to paste into this file.                                                                             |  |  |
| SHP: EMA Modes  SHP: Expanded EMA SHP: FEA Modes SHP: FEA Modes SHP: FIAWith spring SHP: IMAGINARY PEAKS SHP: mode shapes |  |  |
| SHP: Scaled EMA Modes                                                                                                    |  |  |
|                                                                                                    |  |  |
| OK                                                                                                    |  |  |
| Renumber Measurements                                                                                                    |  |  |

The shapes of the chosen Shape Table (SHP) are pasted with those in the Shape Table (SHP) window by comparing shape DOFs

- If a *matching DOF* is found, the data for the new shapes is *added to the same row* in the M#s spreadsheet where the matching DOF is found
- If no matching DOF is found, a new row is created in the M#s spreadsheet, and the new shape data is added to the new row

# M#s Menu

This menu is also displayed when you right-click in the spreadsheet area of a Shape Table (SHP) window.

Most Shape Table (SHP) commands operate on *all* (or *selected*) M#s, and some commands operate *only on selected* M#s.

#### Selected M#s

*All selected* **M#s** are indicated when their **Select M#** button is displayed with a **green background** in the **M#s** spreadsheet.

• Double click in the Select M# column heading to toggle the M# selection

#### M#s | Select | Select By

Opens a dialog box containing a list of options for selecting M#s.

- Choose a method from the **Select By** drop down list
- Choose items from the selection list
- Hold down the Shift key or Ctrl key and make multiple selections
- Click on Select to select the M#s

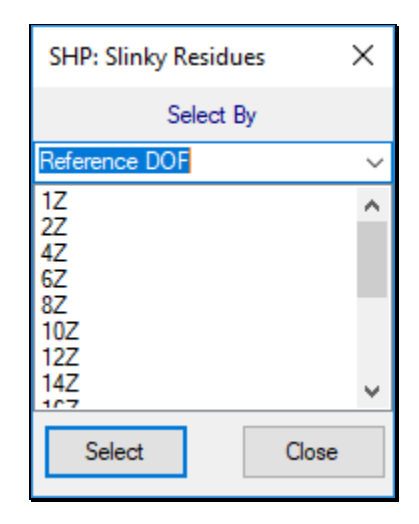

#### Start and Skip M#s

Opens another dialog box wherein you can enter a **Starting M#** and a **Skip M#s** (number of **M#s** to skip over) for *selecting* **M#s**.

• The default values are Starting M# = 1, and Skip M#s = 0.

#### By Units

Selects M#s by their Engineering Units.

• Engineering Units are listed in the Units column in the DOFs spreadsheet

#### By DOF

Selects **M#s** by their DOF.

M# DOF → Roving DOF : Reference DOF [Measurement Set]

- Single channel M#s have only a Roving DOF
- Cross channel M#s have a Roving & Reference DOFs
- Measurement Set numbers are used when data is acquired in *multiple* measurement sets
- M# DOFs are displayed in the DOFs column in the M#s spreadsheet

# **By Roving DOF**

Selects M#s by their Roving DOF.

DOF → Roving DOF : Reference DOF

#### **By Reference DOF**

Selects **M#s** by their Reference DOF.

DOF → Roving DOF : **Reference DOF** 

## **By** Point

Selects **M#s** by their *Roving DOF* Point number.

DOF → Roving (**Point Number** & Direction) : Reference DOF.

#### **By Direction**

Selects M#s by their Roving direction.

DOF → Roving (Point Number & **Direction**) : Reference DOF.

#### By Rectangular Matrix DOFs

Selects M#s that form a rectangular matrix of rows & columns based on their DOFs.

- *Roving DOFs* correspond to *rows* of the rectangular matrix
- Reference DOFs correspond to columns of the rectangular matrix

#### By Measurement Type

Selects M#s by their Measurement Type.

• Measurement Types are listed in the Measurement Type column in the M#s spreadsheet

#### **By Measurement Set**

Selects M#s by their Measurement Set number.

DOF → Roving DOF : Reference DOF [Measurement Set]

#### By Data Type

Selects M#s by their Data Type.

• Data Types are listed in the Data Type column in the M#s spreadsheet

#### By Label

Selects M#s by their text Label.

• Labels are listed in the Label column in the M#s spreadsheet

#### **By Input Output**

Selects M#s by their Input Output.

• Input Output is listed in the Input Output column in the M#s spreadsheet

#### By Source

Selects M#s by their Source name.

• Source names are listed in the Source column in the M#s spreadsheet

## M#s | Select | Select All

Selects all M#s.

#### M#s | Select | Invert Selection

Inverts the *selection* of *all* M#s.

• All selected M#s are un-selected, and all un-selected M#s are selected

#### M#s | Select | Select None

Un-selects all M#s.

#### M#s / Sort By

Sorts (re-orders) all (or selected) M#s in the M#s spreadsheet of a Shape Table (SHP).

Each component of a shape has a *unique* M#

**M#s** are used by the **M# Links** in a *connected* Structure (**STR**) window to retrieve shape component data for display in animation.

When this command is executed, the dialog box below opens

- Choose a sorting method from the Sort By drop down list
- Use individual selections from the Select From list or Select All to obtain an initial Sort Using list
- Use the Ascending, Descending selections to order the Sort Using list
- Select items in the list and use the Remove button to obtain the desired list
- *Click* on **Sort** to sort the **M#s** according to the **Sort Using** list

All M#s that don't satisfy the criterion in the Sort Using list follow the sorted M#s in the sorted order.

| M#s   Sort By                                              |                                                                                       |
|------------------------------------------------------------|---------------------------------------------------------------------------------------|
| Sort By                                                    | Roving DOF V                                                                          |
| Select From                                                | Sort Using                                                                            |
| 1Y<br>1Z<br>2X<br>2Y<br>2Z<br>3X<br>3Y<br>3Z<br>Select All | 3Y     *       3X     *       2Z     2Y       2Y     2X       1Z     *       1X     * |
|                                                            | Ascending     Remove                                                                  |
| Sort                                                       | Close                                                                                 |

Sort By Dialog box.

#### **By Units**

Sorts M#s by their Engineering Units.

Engineering Units are listed in the Units column in the M#s spreadsheet.

#### By DOF

Sorts M#s by their DOF.

DOF → Roving DOF : Reference DOF [Measurement Set]

- Single-channel M#s have only a Roving DOF
- Cross-channel M#s have Roving & Reference DOFs
- Measurement Set numbers are used when data is acquired in multiple measurement sets
- DOFs are displayed in the **DOFs** column in the **M#s** spreadsheet

#### **By Roving DOF**

Sorts **M#s** by their Roving DOF.

DOF → Roving DOF : Reference DOF

#### **By Reference DOF**

Sorts M#s by their Reference DOF.

DOF → Roving DOF : **Reference DOF** 

# **By** Point

Sorts M#s by their Roving DOF Point number.

DOF → Roving (**Point Number** & Direction) : Reference DOF

#### **By Direction**

Sorts M#s by their *Roving* direction.

DOF → Roving (Point Number & **direction**) : Reference DOF

#### **By Rectangular Matrix DOFs**

Sorts M#s that form a rectangular matrix of rows & columns based on their DOFs.

- Roving DOFs correspond to rows of the rectangular matrix
- **Reference DOFs** correspond to **columns** of the rectangular matrix

#### By Measurement Type

Sorts M#s by their Measurement Type.

• Measurement Types are listed in the Measurement Type column in the M#s spreadsheet

#### **By Measurement Set**

Sorts M#s by their Measurement Set number.

DOF → Roving DOF : Reference DOF [Measurement Set]

#### By Data Type

Sorts M#s by their Data Type.

Data Types are listed in the **Data Type** column in the **M#s** spreadsheet

# By Label

Sorts M#s by their text Label.

• Labels are listed in the Label column in the M#s spreadsheet

# By Input Output

- Sorts M#s by their Input Output.
- Input Output is listed in the Input Output column in the M#s spreadsheet

## **By Acoustic Source**

Sorts M#s by their Acoustic Source text name.

• Source names are listed in the Acoustic Source column in the M#s spreadsheet

# M#s | Move Selected Up or Down

Moves the *selected M#s* upward (or downward) in the M#s spreadsheet each time this command is executed.

# M#s | Add

Adds *rows* to the end of the **M#s** spreadsheet.

- When it is executed, a dialog box is opened
- Enter the number of M#s to add and *click* on OK

# M#s / Delete Selected

Deletes all *selected* rows of *M#s* from the *M#s* spreadsheet.

# Edit Menu

This menu is also displayed when you right-click in the spreadsheet area of a Shape Table (SHP) window.

# Edit | Undo

Restores the window to the state it was in *before* the *last* operation.

This command can be used repeatedly to undo the last N operations, N =**Number of edits saved**.

The Number of edits saved is changed on the General tab in the Project | MEscope Options dialog box.

Edit | Redo

Restores the window to the state it was in *before* the *last execution* of the Edit | Undo command.

# **Tools Menu**

This menu is also displayed when you right-click in the spreadsheet area of a Shape Table (SHP) window.

#### Tools / Save Shapes

Saves all (or selected) shapes and all (or selected) M#s for each shape into another Shape Table (SHP).

# **Script Menu**

The commands in this menu can be added to a Script (VSL) window to automate the execution of these and most other **MEscope** commands.

#### Script | Display | Sine Dwell Cycles per Shape

Sets the number of Dwell Cycles per Shape during Sweep animation from a Shape Table (SHP).

During **Sweep animation** from a Shape Table (**SHP**), the specified number of **Dwell Cycles per Shape** is carried out before displaying the next shape in animation.

#### Parameter

• Number of Cycles

#### Script | Shapes | Select a Shape

Selects (or un-selects) a Shape by its shape number in the Shapes spreadsheet.

#### **Parameters**

- A shape number (can also be a Script Variable)
- Select (**Yes or No**).
- Un-select All First (Yes or No)

#### Script | Shapes | Select

Selects (or un-selects) a range of shapes in the Shape Table (SHP).

#### **Parameters**

- A *range of shapes* (1,2, 3,,,; 1-3; all)
- Select (Yes or No)
- Un-select All First (Yes or No)

#### Script | Shapes | Color

Changes the color of all (or selected) shapes in the Shapes spreadsheet.

#### Parameter

• Shape Color (from color pallet)

#### Script | Shapes | Label

Changes the label of all (or selected) shapes in the Shapes spreadsheet.

#### **Parameter**

• Label (text)

#### Script | Shapes | Frequency

Changes the **frequency** of *all* (or *selected*) shapes in the **Shapes** spreadsheet.

#### **Parameter**

• Frequency value (in Hz)

#### Script / Shapes / Damping

Changes the damping of all (or selected) shapes in the Shapes spreadsheet.

#### **Parameter**

• Damping (in Hz)

## Script / Shapes / Copy Cells to Clipboard

Copies rows & columns of data from the Shapes spreadsheet to the Windows Clipboard.

# Row & Column numbers start at "1" and exclude the Select Shapes column

#### **Parameters**

- Top Left Row
- Top Left Column
- Bottom Right Row
- Bottom Right Column

#### Script / Shapes / Paste Clipboard to Cells

Pastes data from the Windows Clipboard into the **Shapes** spreadsheet.

Row & Column numbers start at "1" and exclude the Select Shapes column

#### **Parameters**

- Top Left Row
- Top Left Column
- Bottom Right Row
- Bottom Right Column

# Script | Shapes | Copy Cell to Variable

Copies a cell (row & column) of data from the Shapes spreadsheet in a Shape Table (SHP) to a Global Variable.

Row & Column numbers start at "1" and exclude the Select Shapes column

#### **Parameters**

- Row
- Column
- Variable Name

#### Script | Shapes | Paste Variable to Cell

Pastes a Global variable value into a cell (row & column) of the Shapes spreadsheet in a Shape Table (SHP).

Row & Column numbers start at "1" and exclude the Select Shapes column

#### **Parameters**

- Row
- Column
- Variable Name

#### Script / Shapes / Create Data Block

Stores each shape from a Shape Table (SHP) into a Data Block as an ODS at the frequency or time of the shape.

- Each *shape component* (M#) in the M#s spreadsheet of the Shape Table (SHP) becomes a sample of data for an M# in the Data Block
- Each shape can be displayed in animation on a *connected* Structure window model by placing the Line cursor at the frequency or time of the shape

#### **Parameters**

- Destination Data Block
- Source Shape Table (SHP)

#### Script | M#s | Select

Selects or un-selects a range of M#s in the M#s spreadsheet.

#### **Parameters**

- **M#s** (1,2, 3,,,; 1-3; all)
- Select (Yes or No).
- Un-select All First (Yes or No)

#### Script | M#s | Select an M#

Selects or *un-selects* an M# in the M#s spreadsheet.

#### **Parameters**

- *M*# (can also be a Macro Variable)
- Select (Yes or No).
- Un-select All First (Yes or No)

#### Script | M#s | Color

Changes the color of all (or selected) M#s in the M#s spreadsheet.

#### Parameter

• **M**# Color (from color pallet)

#### Script | M#s | Label

Changes the label of all (or selected) M#s in the M#s spreadsheet.

#### **Parameter**

• Label (text)

# Script | M#s | DOF

Changes the **DOF** of *all* (or *selected*) M#s in the M#s spreadsheet.

#### **Parameter**

• DOF (point & direction)

#### Script | M#s | Units

Changes the units of all (or selected) M#s in the M#s spreadsheet.

#### **Parameter**

• Units (g, N, lbs,)

## Script | M#s | Measurement Type

Changes the Measurement Type of all (or selected) M#s in the M#s spreadsheet.

## **Parameter**

• Measurement Type (drop down list)

# Script | M#s | Copy Cells to Clipboard

Copies rows & columns of data from the M#s spreadsheet to the Windows Clipboard.

• Row & Column numbers start at "1" and exclude the Select M#s column

# **Parameters**

- Top Left Row
- Top Left Column
- Bottom Right Row
- Bottom Right Column

# Script | M#s | Paste Clipboard to Cells

Pastes data from the Windows Clipboard into rows & columns of the M#s spreadsheet.

• Row & Column numbers start at "1" and exclude the Select M#s column.\

# **Parameters**

- Top Left Row
- Top Left Column
- Bottom Right Row
- Bottom Right Column

#### Script | M#s | Copy Cell to Variable

Copies a cell (row & column) of data from the M#s spreadsheet to a Global Variable.

• Row & Column numbers start at "1" and exclude the Select M#s column

#### **Parameters**

- Row
- Column
- Variable Name

#### Script | M#s | Paste Variable to Cell

Pastes a Macro Variable value into a cell (row & column) in the M#s spreadsheet.

• Row & Column numbers start at "1" and exclude the Select M#s column

#### **Parameters**

- Row
- Column
- Variable Name